【ワンタイムパスワード認証】ご利用方法(パソコンの場合)

ワンタイムパスワード認証とは

1回限り有効な使い捨てのパスワードを利用した認証です。

1度使用したパスワードは無効となり、30秒ごとに新しいパスワードに更新されるため、 インターネット上の認証がより安全になります。

ワンタイムパスワード利用登録後は、ログインの都度ワンタイムパスワードの入力が必要と なります。

ワンタイムパスワード認証のご利用には、スマートフォンと事前の利用登録が必要です。

事前にご準備いただきたいこと

ワンタイムパスワード認証のご利用には、Google Authenticator(Google認証システム)等のワンタイムパスワードアプリ(※)をインストールしたスマートフォンが必要です。

<u>手順②の前に、あらかじめお使いのスマートフォンへアプリのインストールを</u> お願いいたします。

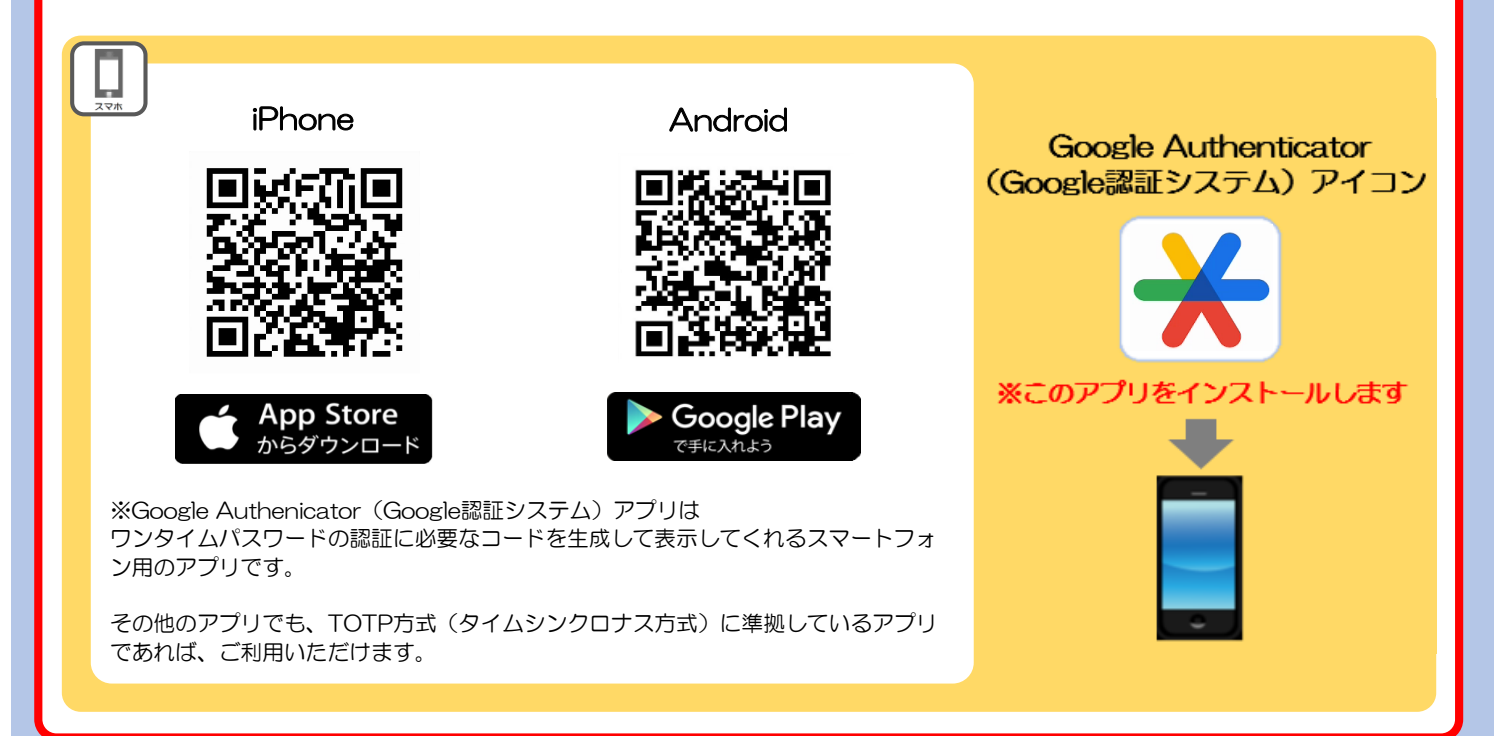

ご利用にあたっては、以下の手順に沿って事前に利用登録をしてください。 ワンタイムパスワード 利用登録 G ログアウト 浜銀TT証券 横浜銀行グル 遲 投資情報 📥 入出金 🗄 取引 局 資産状況 ① 口座情報 ♠ お客様情報 > 登録情報照会 ▶ Eメールアドレス登録照会 ▶ お知らせ照会 > メッセージ照会 ▶ 取引報告書等電子交付サービス照会 🗅 閉じる 評価損益合計 +756,742円 出金可能額 4,000,000円 お預り資産を確認 各種余力情報を確認 > > よく使われるメニュー 国内株式買い 国内株式注文照会・訂正・取消 国内株式売り Ø  $oldsymbol{O}$ Ø Ø 取引履歴 Ø 投資情報 Ø 国内投信買い ₲ ログアウト 浜銀TT証券 横浜銀行グループ 쿚 投資情報 🗄 取引 局 資産状況 👛 入出金 ① 口座情報 ♠ ①確認 みさき様 2020/12/23 お客様情報 登録情報照会 各種サービス関連 ▼ お客様情報 ▼パスワード変更 ▼ 口座関連 ▼ リアルタイムロ座振替契約状況 ▼ 各種サービス利用状況 ▶ 電子交付サービス利用状況 ▼Eメール通知サービス ▼ご投資方針・目的・ご投資経験等 お客様情報 お客様情報を確認する場合は、「登録内容確認」ボタンを押してください。 登録内容確認 ダイリード つんまり

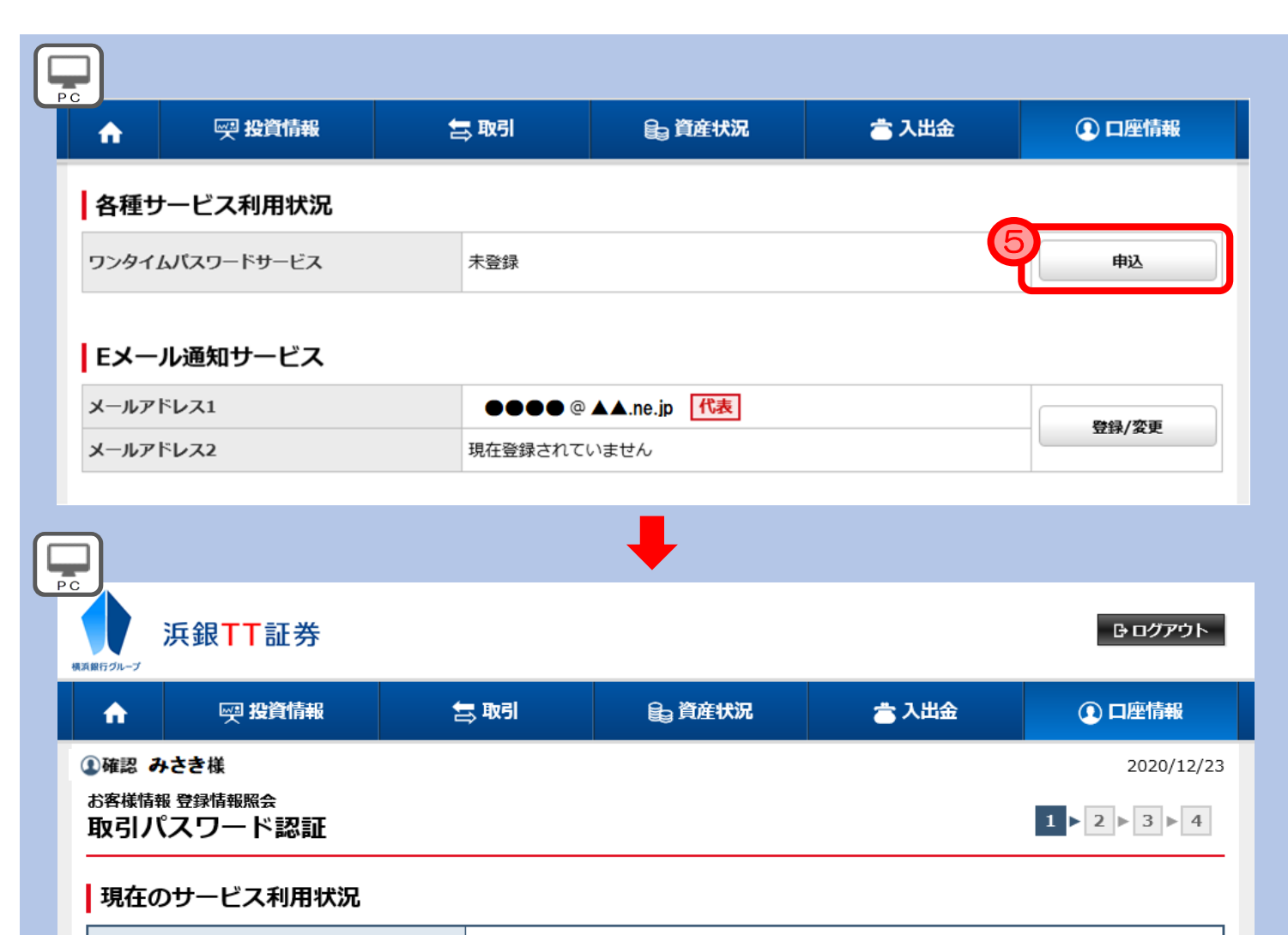

| ワンタイムパスワードサービス                                                         | 未登録         |   |  |  |  |  |  |  |
|------------------------------------------------------------------------|-------------|---|--|--|--|--|--|--|
| ワンタイムパスワードサービスの申込には、取引パスワード認証が必要になります。<br>「取引パスワード」を3.カレ、「認証」ボタンを押してくだ |             |   |  |  |  |  |  |  |
| 「日本」の「日本の」「「日本の」」「「「日本」」」「日本の「日本」」「日本の「日本の」「日本の」                       |             |   |  |  |  |  |  |  |
| 取引パスワード                                                                |             | _ |  |  |  |  |  |  |
|                                                                        | 」パスワードを表示する |   |  |  |  |  |  |  |
| *                                                                      | 中止 認証 >     |   |  |  |  |  |  |  |

Google Authenticator(Google認証システム)アプリを開き、アカウントを追加してく ださい。

Google Authenticator(Google認証システム)設定方法

1.スマートフォンまたはタブレット端末でGoogleAuthenicator(Google認証システム) アプリを開きます

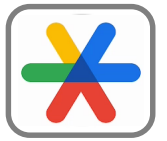

※このアイコンをタップします

iPhoneの場合

PC

2. 「開始」または右下の「+」ボタンを選択してください。

3.「QRコードをスキャン」を選択してください。 (アプリによるカメラへのアクセス許可を求められた場合は「OK」を選択してください。)

Androidの場合

2.「使ってみる」または右下の「+」ボタンを選択してください。

3.「QRコードをスキャン」を選択してください。 (アプリによるカメラへのアクセス許可を求められた場合は「OK」を選択してください。) Google Authenticator (Google認証システム)でQRコードを読み取ります。

4. QRコード読み取り用のカメラが起動します。 Webブラウザ(PC)に表示された登録用二次元バーコード(QRコード)を読み込みます。

※QRコードの読み込みができない場合は、Webブラウザ(PC)の「コードを表示」をクリックし、表示されたコードをアプリ(Google Authenticator)に入力します。

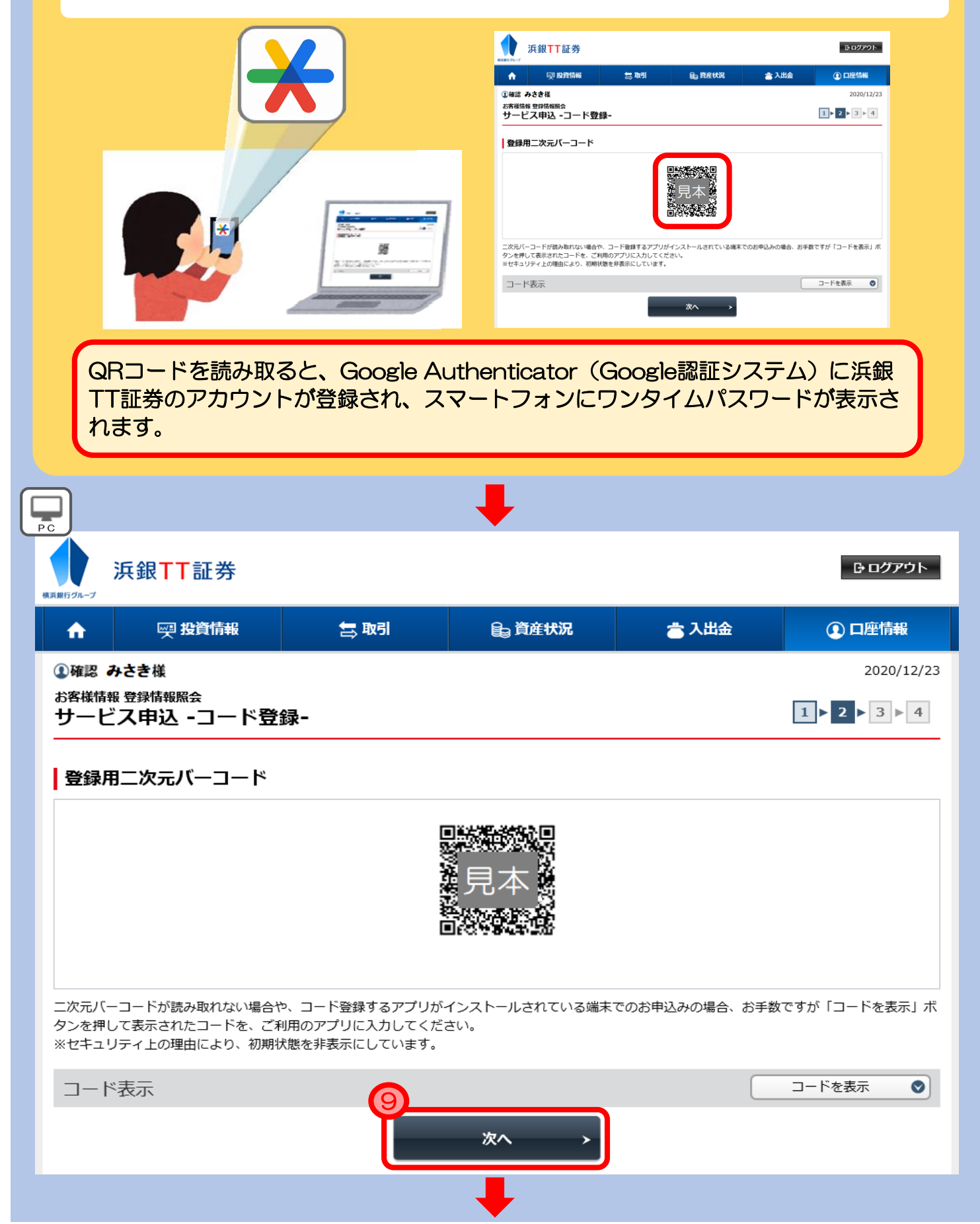

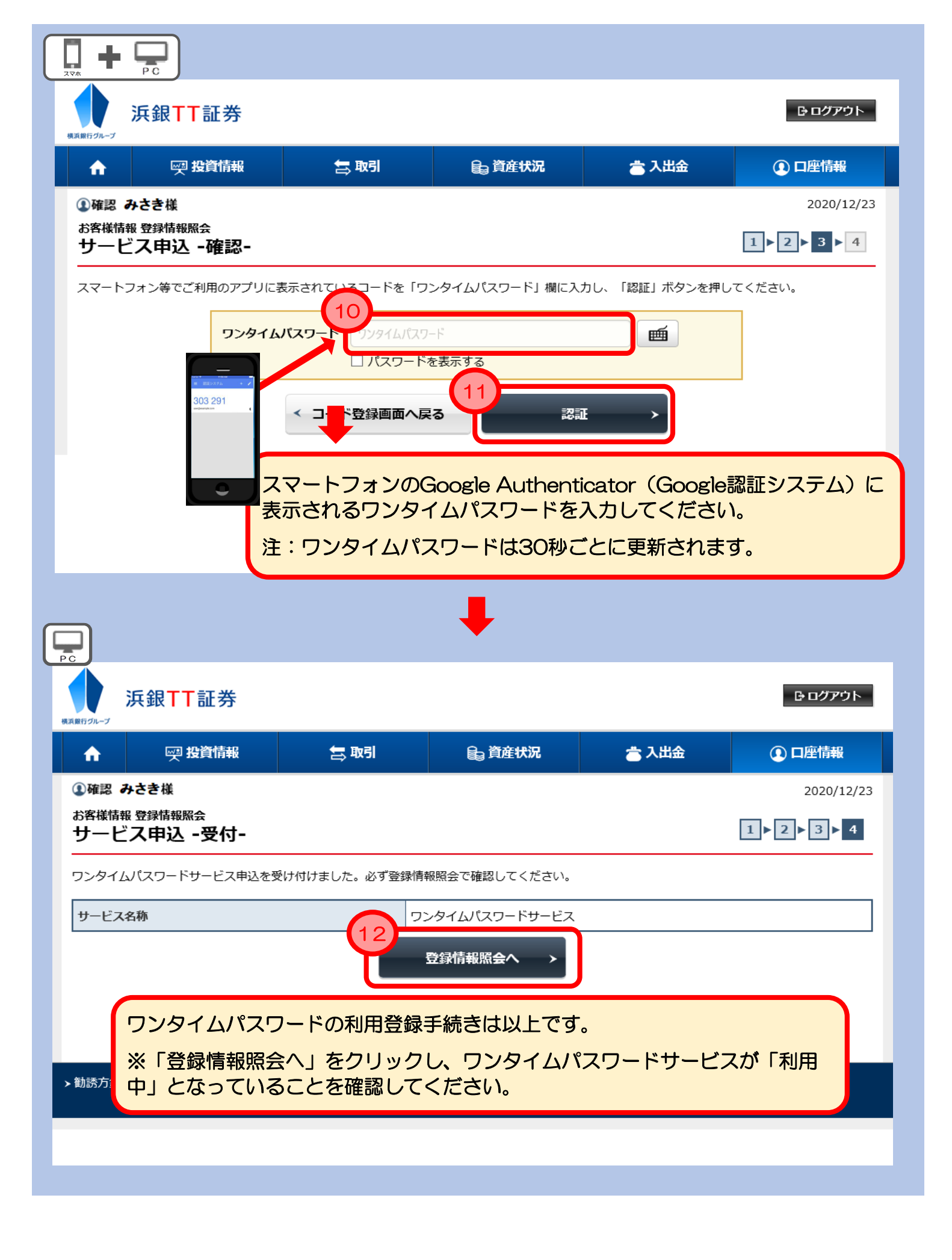

ワンタイムパスワード利用登録後は、ログインの都度ワンタイムパスワードの入力が必要で す。

## ワンタイムパスワード 利用登録後のログイン手順 浜銀TT証券 浜銀行グルーフ 浜銀TT証券ダイレクト ユーザ認証 ログイン (1)ログインID m ログインパスワード ш ログインパスワード 🗌 バスワードを表示する ヨログイン 42 浜銀TT証券 横浜銀行グループ ログイン ワンタイムパスワード認証 スマートフォン等でご利用のアプリに表示されているコードを「ワンタイムパスワード」欄に入力し、「認証」ボタンを押してください。 ш ワンタイムパスワード □ パスワードを表示する 303 291 も 認証 スマートフォンのGoogle Authenticator (Google認証システム) に 表示されるワンタイムパスワードを入力してください。 注:ワンタイムパスワードは30秒ごとに更新されます。

| 浜銀TT証券ダイレクトのトップページが表示されます。                              |                             |           |   |       |       |            |  |  |  |
|---------------------------------------------------------|-----------------------------|-----------|---|-------|-------|------------|--|--|--|
| 横浜銀行づか                                                  | 浜銀TT証券                      |           |   |       |       | ው ወグፖウト    |  |  |  |
| •                                                       | ፼ 投資情報                      | 🚍 取引      | 8 | 資産状況  | 📥 入出金 | ① 口座情報     |  |  |  |
| መ<br>ኮ                                                  | ①確認 みさき様 2020/12/28         |           |   |       |       |            |  |  |  |
| ご利用いただき、ありがとうございます。<br>前回ログイン日時は2020/12/28 13:52:22でした。 |                             |           |   |       |       |            |  |  |  |
| お預り資産状況を閉じる                                             |                             |           |   |       |       |            |  |  |  |
| [2021/02/26基準]                                          |                             |           |   |       |       |            |  |  |  |
|                                                         | 保有資産評価合計                    | 7,881,319 | 3 | 買付可能額 |       | 4,000,000円 |  |  |  |
|                                                         | 評価損益合計                      | +756,742  | 3 | 出金可能額 |       | 4,000,000円 |  |  |  |
|                                                         |                             | お預り資産を確認  | > |       | 各種分   | け情報を確認 >   |  |  |  |
| ※GoogleおよびAndroidはGoogle LLCの登録商標です。                    |                             |           |   |       |       |            |  |  |  |
| ※iPhoneはApple Inc.の登録商標です。                              |                             |           |   |       |       |            |  |  |  |
| %QRI                                                    | ※QRコードは株式会社デンソーウェーブの登録商標です。 |           |   |       |       |            |  |  |  |